## Westonka Content Filter Troubleshooting Help Sheet Troubleshooting iPrism and Logging in to a Chromebook Outside of MWHS

| Outside o                                                                                                    | f MWHS                                                                                                    |                                                                                                    |                                                          |
|----------------------------------------------------------------------------------------------------|----------------------------------------------------------------------------------------------------|----------------------------------------------------------------------------------------------------|----------------------------------------------------------|
| If you are having trouble connecting to the Internet with your Chromebook outside of the Westonka school network, try the following steps:                                                                                                    |                                                                                                    | Authentication Required ×<br>The proxy http://204.169.116.90:3128 requires a<br>username and password.<br>Your connection to this site is not private.                                                                                                    |                                                          |
| 1. Have only one tab open when you first open your broking in.                                                                                                    | owser and attempt to                                                                                                    | User Name: Password:                                                                                                    |                                                          |
| 2. Clear out your browser history settings. To do this cl<br>the upper right-hand corner of your screen and choose 3                                                                                                    | ick on the three dots in<br><i>Settings</i> .                                                                                                    | Log In                                                                                                    | Cancel                                                   |
| 3. Scroll down to the section titled <i>On startup</i> .<br>Make sure the option <i>Open the New Tab</i> page is selected                                                                                                    |                                                                                                    | History<br>Downloads<br>Bookmarks<br>Zoom - 100%<br>Print<br>Cast<br>Find                                                                                                    | Ctrl+J     Ctrl+J     +     CTrl+P     Ctrl+P     Ctrl+F |
| Google Cloud Print         Step or manage printers in Google Cloud Print.         Image         Image         I |                                                                                                    | Edit Cut Settings Help                                                                                                    | Copy Paste                                               |
|                                                                                                    | Send a "Do Not Track" request with your browsing<br>Use a web service to help resolve spelling errors<br>Smarter spell-checking by sending what you type                                                   | n the browser to Google                                                                                                    |                                                          |
|                                                                                                    | Manage certificates<br>Manage HTTPS/SSL certificates and settings<br>Content settings<br>Control what information websites can use and w<br>Clear browsing data<br>Clear history, cookies, cache, and more | hat content they can show you                                                                                                    | •                                                        |
| If You Are Still Experiencing Problems<br>Open up your browser and click on the lock icon<br>on your bookmark toolbar and enter your username<br>and password in the <i>Proxy Auto Auth</i> screen.                                                                                                    | Pr                                                                                                    | ∘<br>oxy Auto Auth                                                                                                    |                                                          |
|                                                                                                    | Procy Credentials:<br>Proy username<br>Proy and and and and and and and and and and                                                                                                    | The analysis in the form.<br>The density of the form of the form of |                                                          |
| You should also make sure you do a full shut down and<br>restart using the <i>Shut Down</i> in the lower-left of your<br>Chromebook. This will ensure that your computer<br>refreshes and releases its connection on another Wi-Fi<br>(like the school's).                                                                                                    |                                                                                                    | una sono y set nan novo u youf ikka in kitera or uted<br>in day way                                                                                                    |                                                          |

Updated: 3/14/2019